ADMAN解决方案 NFV Orchestrator 交换机转控分离 王鹤1 2020-03-25 发表

### 组网及说明

ADMAN方案交换机转控分离场景IPTV业务, IPOE上线已经成功, 但IPTV业务转发有问题

## 问题描述

无

#### 过程分析

ADMAN方案主要以H3C NFV Orchestrator业务编排器配合H3C CloudOS云管理平台,控制H3C CAS 虚拟化平台创建vBRAS虚拟宽带远程接入服务器资源池,同时配合硬件交换机与vBRAS资源池建立VX LAN隧道用于转发用户接入业务控制报文,来完成运营商城域网接入层功能。

在ADMAN方案IPTV转控分离场景组网下,控制平面(CP)与转发平面(DP)分离,控制平面和数据 平面可分别选择合适的网元分别承载,以标准接口交互。控制平面要求能处理复杂逻辑和维护状态机

,需要强计算、大内存、高扩展能力,一般采用X86来承载,ADMAN方案中一般使用vBRAS来承载C P(如无特殊说明,下文中vBRAS即指代CP);转发平面功能简单但性能压力大,需要高性能、低延 时、低抖动能力,适合采用网络处理器(NP)或可编程ASIC来承载,ADMAN方案中目前使用交换机 或路由器来承当DP(如无特殊说明,下文均以POP交换机做为DP)。

ADAMN方案IPTV业务交换机转控分离场景组网中,用户通常为IPoE接入方式,IPTV终端通过发送DH CP报文触发IPOE认证上线。POP交换机将接入OLT上送的IPTV用户控制报文封装为VXLAN报文上送 给vBRAS设备,vBRAS设备解封装VXLAN报文后与AAA服务器交互,并将回应报文通过VXLAN隧道 送回POP交换机,POP交换机解封装后返回给OLT,而IPTV业务报文从OLT发送至POP接入交换机后 ,在POP接入交换机上上行查找路由表转发,下行查找流表转发。

IPTV业务问题现象表现为用户上线成功,但IPTV无法正常播放。排查此类问题时,需要首先排查vBR AS上是否存在IPoE表项:如果不存在表项,则需要排查IPTV用户无法上线的原因;如果存在表项,则 需排查OpenFlow流表是否下发正确,路由是否学习正确等。具体排查思路如下:

1. **步骤1**: 检查vBRAS上是否存在对应用户的IPoE会话。如果不存在,则排查IPTV用户无法上线的原因;如果存在会话,第2步继续检查。

2. 步骤2:在POP交换机上Ping IPTV终端,测试是否能Ping通。如果POP交换机无法Ping通IPTV终端,则请排查POP交换机下接的OLT网络;如果POP交换机可以Ping通IPTV终端,则转入步骤3继续排查

3. **步骤3**:在POP交换机上Ping CR,测试是否能Ping通。如果POP交换机无法Ping通CR,则转入步骤 5继续排查;如果POP交换机可以Ping通CR,则转入步骤4继续排查。

4. 步骤4: 排查CDN到CR是否存在故障

5. **步骤5**:确认在CR上是否存在用户网段路由。如果不存在相应的用户网段路由,则进入步骤6继续 排查。如果已经学习到相应路由,请排查CR到POP交换机这一段的转发问题。

6. **步骤6:**确认在POP交换机上是否存在用户网段路由。如果不存在相应的用户网段路由,请排查相应配置。如果已经下发相应路由,请排查CR到POP交换机这一段的路由学习问题。

7. **步骤7:** 检查OpenFlow流表是否在POP交换机下发。转控分离IPTV业务的下行流量是查找OpenFlow流表进行转发的,如果在POP交换机上无法直接Ping通IPTV终端,则证明OpenFlow流表存在问题。如果流表存在问题,请进入步骤10继续排查,如果流表没有问题,请进入步骤8继续排查。

8. **步骤8:** 排查POP交换机上VSI相关配置是否正确。如果相关配置正确,请进入步骤9继续排查,如果相关配置有问题,请登录vBRASSO进行相应修改。

9. **步骤9:** 排查l2vpn mac-address和ARP相关表项是否学习正确。如果表项学习正确,请进入步骤12 继续排查。如果表项学习错误,可以尝试让IPTV终端重新上线。

10. **步骤10**:检查OpenFlow配置是否下发正确。如果OpenFlow配置下发正确,请进入步骤11继续排查。如果OpenFlow配置下发错误,请在vBRASSO上检查对应的POP交换机状态是否正确、交换机类型是否选择正确。

11. 步骤11:确认交换机ACL硬件资源是否超规格。如果超规格需要设法释放一些资料或扩容。

12. **步骤12**:沿用户接入报文转发路径排查流量经过的其他设备(服务器网卡或者网络设备),确认流量丢弃的位置,并排查中间链路丢包原因。流量统计和抓包配置方法可参考相关交换机或vBRAS配置指导,如果确认报文未丢弃,可拨打H3C热线电话400-810-0504寻求帮助。

#### 解决方法

#### 1.检查vBRAS上是否存在对应用户的IPoE会话

检查vBRAS上是否存在对应用户的IPoE会话。如果不存在,则请参考《ADMAN方案IPTV转控分离用 户上线失败问题排查云图》排查IPTV用户无法上线的原因;如果存在会话,则转入步骤2继续排查业务 转发状态。

登录NFV Orchestrator WEB界面后,在NFV编排/vBRASSO页面,选择对应的虚拟机资源池,通过名称或管理IP查找到对应的vBRAS后,即可点击操作一栏最右侧的控制台按钮,进入vBRAS的命令行界面。本例中,vBRAS名称为"IPTV",管理IP为"99.1.4.200"。如果操作员可以直接访问vBRAS的管理IP,也可以SSH直接登录vBRAS命令行。

| NFV编排 / v8RASSO                                                                                                    |        |                   |               |        |            |            |                                  |                               | ①報助           |
|----------------------------------------------------------------------------------------------------|--------|-------------------|---------------|--------|------------|------------|----------------------------------|-------------------------------|---------------|
| <ul> <li>         ・         ・         ・</li></ul>                                                                                                    | vBRAS( | <u>成</u> 主机总克 资源: | <b>注机名称 の</b> |        |            |            |                                  | 192                           | SNETCONF用户 刷新 |
| ○ 101至20回                                                                                                    |        | 名称                | 运行状态          | 虚拟机状态  | 管理IP       | NETCONF用户名 | 主机名称                             | Flavor 各称:                    | Silef 14      |
| Gradian (1990)     Gradian (1990)     Gradian |        | IPTV              | AVAIL48LE     | Active | 99.1.4.200 | admin      | 99.1.4.2_o/knode55(CVM99.1.4.55) | 8_cpu_4096M8_memory_8192M8_st | 0000          |

登录vBRAS命令行界面之后,可使用"display ip subscriber session"命令查看是否存在对应用户的IPoE 会话。当已知用户的IP地址时,可使用"display ip subscriber session ip *X.X.X.X"*(*X.X.X.X*字段为用户I P地址)命令查找具体的用户会话;当已知用户的MAC地址时,可使用"display ip subscriber session m ac *X-X-X*"(*X-X-X*字段为用户MAC地址)查找具体的用户会话。如下举例所示,由标红加粗字段可知,IP 地址为"180.0.0.1"及MAC地址为"84d9-3191-5484"的用户已上线,且状态正常为"Online"。

| <iptv>dis ip</iptv> | subscriber | session ip 18 | 0.1.1.1  |             |       |        |
|---------------------|------------|---------------|----------|-------------|-------|--------|
| Type: D-DHCP        | S-Static   | U-Unclass:    | ified-IP | N-NDRS      |       |        |
| Interface           | IP         | address       | MAC      | address     | Туре  | State  |
|                     | IP         | /6 address    | SVL      | AN/CVLAN    | VXLAN |        |
|                     | Use        | ername        |          |             |       |        |
| Vsil                | 180        | 0.1.1.1       | 84d      | 9-3191-5484 | D/-   | Online |
|                     |            |               | 200      | 0/-         | 2000  |        |
|                     | 840        | 931915484     |          |             |       |        |
| <iptv></iptv>       |            |               |          |             |       |        |

除去Online状态外,其他均为上线未成功状态;如果根本不存在对应用户会话,同样不正常,均需要参考《ADMAN方案IPTV转控分离用户上线失败问题排查云图》进一步排查。这里对IPoE用户会话状态进行简要列举:

Init:初始化 Offline:正在下线中 Auth:认证中 AuthFail:认证失败 AuthPass:认证通过 ssignedIP:用户已具备地址 Online:用户在线

#### 2.在POP交换机上Ping IPTV终端,测试是否能Ping通

SSH登录POP交换机,使用Ping命令 "ping -a **源VTEP IP 自的VTEP IP**"命令检查POP交换机上的网关IP是否能与IPTV终端互通。如下所示,由标红加粗字段可以知源IP地址为"**180.1.1.254**",目的IP地址为"**180.1.1.1**",由"**0.0% packet loss**"可知源目 IP之间无丢包,通信正常,POP交换机与IPTV终端之间源目IP可达;否则,如果"**packet loss**"字段前数字不为"**0.0%**",则说明POP交换机与IPTV终端之间通信异常,需要转入步骤7进一步排查。如果"**packet loss**"字段前数字为"**0.0%**",则说明POP交换机与IPTV终端、1与IPTV终端之间通信正常,需要转入步骤3进一步排查。

注意这里的源IP为IPTV终端网关IP,只能在POP交换机上发起该Ping操作,vBRAS上的该Ping操作正常情况下亦无法Ping通IPTV终端。如果配置了VPN,还需要带上"-vpn-instance vpn-name"参数发起Ping操作。

```
<104-POP-1>ping -a 180.1.1.254 180.1.1.1

Ping 180.1.1.1 (180.1.1.1) from 180.1.1.254: 56 data bytes, press CTRL_C to break

56 bytes from 180.1.1.1: icmp_seq=0 ttl=255 time=2.708 ms

56 bytes from 180.1.1.1: icmp_seq=1 ttl=255 time=2.122 ms

56 bytes from 180.1.1.1: icmp_seq=2 ttl=255 time=1.949 ms

56 bytes from 180.1.1.1: icmp_seq=3 ttl=255 time=2.479 ms

56 bytes from 180.1.1.1: icmp_seq=4 ttl=255 time=1.913 ms

--- Ping statistics for 180.1.1.1 ---

5 packet(s) transmitted, 5 packet(s) received, 0.0% packet loss

round-trip min/avg/max/std-dev = 1.913/2.234/2.708/0.310 ms

<104-POP-1>
```

#### 3.在POP交换机上Ping CR,测试是否能Ping通

登录POP交换机,使用Ping命令"ping –a **源VTEP IP 自的VTEP IP**"命令检查POP交换机上的用户业务 网段网关地址是否能与公网互通。如下所示,由标红加粗字段可以知源IP地址为"180.1.1.254",目的IP 地址为"10.1.1.1",由"0.0% packet loss"可知源目 IP之间无丢包,通信正常,POP交换机与CR之间源 目IP可达,需要进入步骤4进一步排查;否则,如果"packet loss"字段前数字不为"0.0%",则说明设备 之间通信异常,需要转入步骤5进一步排查。

<104-POP-1>ping -a 180.1.1.254 10.1.1.1 Ping 180.1.1.1 (10.1.1.1) from 180.1.1.254: 56 data bytes, press CTRL\_C to break 56 bytes from 10.1.1.1: icmp\_seq=0 ttl=255 time=2.708 ms 56 bytes from 10.1.1.1: icmp\_seq=1 ttl=255 time=2.122 ms 56 bytes from 10.1.1.1: icmp\_seq=2 ttl=255 time=1.949 ms 56 bytes from 10.1.1.1: icmp\_seq=3 ttl=255 time=2.479 ms 56 bytes from 10.1.1.1: icmp\_seq=4 ttl=255 time=1.913 ms --- Ping statistics for 10.1.1.1 ---5 packet(s) transmitted, 5 packet(s) received, 0.0% packet loss

## <104-POP-1>

round-trip min/avg/max/std-dev = 1.913/2.234/2.708/0.310 ms

## 4.排查CDN到CR是否存在故障

经过上面三步的测试,我们可以判断CR到IPTV这一段的网络是通畅,如果IPTV业务仍旧存在问

题,接下来需要判断运营商侧的CDN机房本身是否存在故障以及CND机房到CR这一段网络是否存在故

障,同时需要了解现场IPTV直播业务是否有特殊之处,比如是否需要大包放通、防火墙放通等,并做

针对性测试。本文中不再赘述CDN到CR一段的排查方法。

#### 5.确认在CR上是否存在用户网段路由

如果CR无法Ping通IPTV终端或POP交换机无法Ping通CR,而POP交换机可以Ping通IPTV终端,则需 要登录CR上排查CR是否学习到了用户网段的路由,一般是由POP交换机通过IBGP邻居将该用户网段 路由发送给CR交换机,所以如果CR无法学习到用户网段路由,首先需要排查IBGP邻居是否正常,以 及路由是否通过IBGP传递到CR了。如果邻居正常而POP交换机上没有用户网段路由,则需要参考步 骤6排查POP交换机是否生成、引入了用户网段路由并发布给了CR。如果CR上已经学习到了用户网段 路由,但仍旧无法Ping通IPTV终端,则需要排查CR到POP交换机的转发是否存在问题,因该转发过程 不涉及VXLAN,这里不再赘述。

#### 6.确认在POP交换机上是否存在用户网段路由

POP交换机上的用户网段路由一般由vBRAS(CP)通过OpenFlow通道下发给POP交换机(DP),所 以我们需要首先需要判断现场vBRAS(CP)上的DHCP地址池类型,如果是普通地址池、或地址池组 内加入的是普通地址池,则需要在地址池内配置命令"subnet alloc-mode dp-address",否则vBRA S(CP)不会主动向POP交换机(DP)下发用户网段路由,此时需要手工在POP交换机上配置用户网 段的静态黑洞路由,并在BGP的IPV4地址簇中引入该静态路由。如果是动态地址池(配置了"dhcp ser ver ip-pool pool-name subnet-alloc"命令),则vBRAS(CP)不用绑定DP也会自动下发用户网段路 由。

如下举例中,vBRAS (CP) 上配置了普通地址池,但其在地址池内使用标红命令"binding dp-address 11.0.0.10"绑定了DP 11.0.0.10,故而该CP会向该DP下发用户网段路由。

[IPTV-CP01]dis cu | begin ip-pool dhcp server ip-pool iptv\_pool\_1 binding dp-address 11.0.0.10 gateway-list 10.0.0.254 export-route network 10.0.0.0 mask 255.255.255.0 export-route address range 10.0.0.1 10.0.0.253 #

在POP交换机(DP)上,我们可以使用命令"display openflow instance 1 flow-table"来查看POP交换机上是否下发了对应的用户网段流表,如下:

[104-POP-1]display openflow instance 1 flow-table Instance 1 flow table information:

Table 0 information: Table type: MAC-IP, flow entry count: 2, total flow entry count: 2

Flow entry 1 information: COOKIE: 0xc0800000000005, priority: 70, hard time: 0, idle time: 0, flags: flow\_send\_rem|check\_overlap, byte count: --, packet count: --Controller ID: 1 Match information: Ethernet type: 0x0800 IPv4 destination address: 10.0.0, mask: 255.255.255.0 Instruction information: Write actions: Output interface: NULL0

该流表的目的地址为用户网段,出接口为NULL0。同时,该流表会在IP路由表中生成一条静态路由,

# 我们可以使用命令"display ip routing-table protocol static"来确认查看,注意"display current-conf iguration"命令无法查看到该静态路由。

[104-POP-1]display ip routing-table protocol static

Summary count : 2

Static Routing table status : <Active> Summary count : 2

 Destination/Mask
 Proto
 Pre Cost
 NextHop
 Interface

 10.0.0.0/24
 Static
 254 0
 0.0.0.0
 NULL0

 99.1.4.0/24
 Static
 60 0
 99.1.1.254
 MGE1/0/0/2

Static Routing table status : <Inactive> Summary count : 0 [104-POP-1]

如果vBRAS(CP)上的地址池为普通地址池且未指定DP,则上述OpenFlow流表不会下发至POP交换 机(DP),此时可以选择在CP上绑定DP,或直接在POP交换机上手工配置用户网段静态路由,如下

#### [104-POP-1]ip route-static 10.0.0.0 24 NULL0 preference 254

如果POP交换机(DP)上未查看到该用户网段流表,则首先需要排查是否有用户终端上线,只有该网段的第一个终端上线成功后,该用户网段流表才会从CP下发至DP,然后需要排查CP与DP的OpenFlow实例是否正常,如下标红字段,在POP交换机上使用命令"display openflow instance 1 controller" 来判断OpenFlow连接是否正常,当"Connect state"为"Established"状态时是正常状态,其他状态均不正常。同时需要关注字段"Local IP address"和"Controller IP address",其应该分别为VXLAN tunnel的 源目的IP地址。

```
[104-POP-1]display openflow instance 1 controller
Instance 1 controller information:
Reconnect interval: 60 (s)
Echo interval : 5 (s)
Controller ID
                  : 1
Controller IP address : 129.2.2.3
Controller port
                 : 6633
Local IP address
                    : 11.0.0.10
Controller role
                  : Equal
                   : TCP
Connect type
Connect state
                    : Established
Packets sent
                  : 221
Packets received : 271
SSL policy
                :--
VRF name
                   :---
[104-POP-1]dis cu int tunnel 100
interface Tunnel100 mode vxlan
source 11 0 0 10
destination 129.2.2.3
#
return
[104-POP-1]
```

如果上述流表未下发,需要排查用户终端是否上线,OpenFlow连接是否正常等,请参考上述步骤排查

如果该状态不正常或不存在openflow instance 1, 请先确认防火墙是否放行相应端口, 再进入步骤10 继续排查。

#### 7.检查OpenFlow流表是否在POP交换机下发

转控分离IPTV业务的下行流量是查找OpenFlow流表进行转发的,如果在POP交换机上无法直接Ping 通IPTV终端,则证明OpenFlow流表存在问题。首先,我们需要确认用户终端已在vBRAS(CP)上拿 到地址并成功上线。然后,我们可以在POP交换机上使用命令"display openflow instance 1 controll er"来判断OpenFlow连接是否正常,当"Connect state"为"Established"状态时是正常状态,其他状态均不正常。同时需要关注字段"Local IP address"和"Controller IP address",其应该分别为VXLAN tunnel 的源目的IP地址。

```
[104-POP-1]display openflow instance 1 controller
Instance 1 controller information:
Reconnect interval: 60 (s)
Echo interval : 5 (s)
Controller ID
                  : 1
Controller IP address : 129.2.2.3
Controller port
                  : 6633
Local IP address
                     : 11.0.0.10
Controller role
                   : Equal
                   : TCP
Connect type
Connect state
                    : Established
                   : 221
Packets sent
Packets received
                   : 271
SSL policy
                   · ---
                    :---
VRF name
[104-POP-1]dis cu int tunnel 100
#
interface Tunnel100 mode vxlan
source 11.0.0.10
destination 129.2.2.3
#
return
[104-POP-1]
```

如果OpenFlow连接不正常或不存在openflow instance 1, 请进入步骤10继续排查。

确认OpenFlow连接正常后,我们需要在POP交换机(DP)上,使用命令"**display openflow instance 1 flow-table**"来查看POP交换机上是否下发了对应的用户终端流表,如下:

[104-POP-1]display openflow instance 1 flow-table Instance 1 flow table information:

Table 0 information: Table type: MAC-IP, flow entry count: 2, total flow entry count: 2

Flow entry 1 information: COOKIE: 0xc0800000000005, priority: 70, hard time: 0, idle time: 0, flags: flow\_send\_rem|check\_overlap, byte count: --, packet count: --Controller ID: 1 Match information: Ethernet type: 0x0800 IPv4 destination address: 10.0.0.0, mask: 255.255.255.0 Instruction information: Write actions: Output interface: NULL0

Flow entry 2 information: COOKIE: 0x808000000000006, priority: 0, hard time: 0, idle time: 0, flags: flow\_send\_rem|check\_overlap, byte count: --, packet count: -Controller ID: 1 Match information: Ethernet type: 0x0800 IPv4 destination address: 10.0.0.1, mask: 255.255.255.255 Experimenter: Application: IpoE V4, Session ID: 0x0 Address ID: 146068374377604 Instruction information: Apply actions: Push VLAN tag: 0x8100 Set field: **VLAN ID: 2000** Set field: Ethernet destination MAC address: 84d9-3191-5484 Output interface: XGE1/0/0/2

#### [104-POP-1]

在openflow teble 0中我们找到了entry 2,其匹配域为VXLAN 2000中的IP 10.0.0.1 (在匹配域

中Tunnel ID即意为VXLAN ID),同时entry 2的指令集中包含动作"Set field: VLAN ID: 2000",意为 将报文打上VLAN 标签2000,此处如果是QINQ报文进入的POP交换机,则用户终端流表中会带上双层 VLAN标签;同时指令集还包含动作"Set field: Ethernet destination MAC address: 84d9-3191-5484 O utput interface: XGE1/0/0/2",意为将报文的目的MAC地址修改为终端MAC"84d9-3191-5484",然后将 报文从出接口XGE1/0/0/2发出去。

如果上述流表未下发,需要排查用户终端是否上线,OpenFlow连接是否正常,防火墙是否放行相应端口等,请参考上述步骤排查。

如果上述流表已经下发,仍旧无法在POP交换机上Ping通IPTV终端,请进入步骤8继续排查。 8.排查POP交换机上VSI相关配置是否正确

根据第7步的排查,我们已经找到了IPTV用户终端对应的OpenFlow流表,并从该流表信息中得知,示例中的终端IP为10.0.0.1,MAC地址为84d9-3191-5484,其应该携带VLAN2000的标签从POP交换机的XGE1/0/0/2口上来,进入VXLAN 2000。故而首先我们需要根据现场情况确认IPTV终端在OLT上携带什么VLAN标签上到POP交换机,以及POP交换机上对应的配置是否下发正确。

此处我们可以通过抓包和流统等手段确认IPTV终端携带了什么VLAN标签从OLT发送至POP交换机, 这里不再赘述。

关于POP交换机上的配置,首先我们从上述步骤中得知了IPTV终端10.0.0.1应该从POP交换机的XGE1 /0/0/2口上来,故而可以通过命令"display current-configuration interface te1/0/0/2"来确认配置,如下:

```
[104-POP-1]display current-configuration interface te1/0/0/2

#

interface Ten-GigabitEthernet1/0/0/2

port link-mode bridge

description to-104-POOLGW-2

port link-type trunk

port trunk permit vlan 1 2000

#

service-instance 2000

encapsulation s-vid 2000

xconnect vsi VBRASSO_POP-DC1_2000 access-mode ethernet

#

return

[104-POP-1]
```

我们可以得知该POP交换机的te1/0/0/2口上放行了vlan 2000,同时绑定了服务实例2000,该服务实例 匹配外层vlan标签(s-vid)2000,并将此类报文送入vsi实例"vsi VBRASSO\_POP-DC1\_2000"。我们 可以通过命令"display current-configuration configuration vsi"来确认该vsi绑定了哪个VXLAN,如 下图标红处,可以得知该实例绑定了VXLAN 2000,完全符合第七步的OpenFlow用户终端流表信息:

| [104-POP-1]display current-configuration configuration vsi |
|------------------------------------------------------------|
| #                                                          |
| vsi VBRASSO_POP-DC1_2000                                   |
| gateway vsi-interface 1                                    |
| vxlan 2000                                                 |
| tunnel 100 relay-agent ipoe                                |
| #                                                          |
| return                                                     |
| [104-POP-1]                                                |
|                                                            |

如果确认配置均正确,IPTV业务仍旧不通,则需要进入第九步排查表项是否学习正确。

如果VSI相关配置错误,请登录vBRASSO Web页面的【NFV编排/vBRASSO】路径,按照下图标注的步骤,依次进入【服务实例/服务实例名/资源绑定/修改】,找到对应的AC链路,并确认该链路的配置是否正确,如果不正确需要在vBRASSO上修改为正确配置。

| NFVIIIBI / VBRASSO       | 0 802                                                                                                    |    |
|--------------------------|----------------------------------------------------------------------------------------------------|----|
|                          | RUR RURAL 1985)                                                                                                    |    |
| H OIPVT_WSS              | A TARABAS                                                                                                    |    |
| GIVERAS設施並控<br>※ CII的原目录 | 155         852         155         155         155         155         155         155         155         155         155         155         155         155         155         155         155         155         155         155         155         155         155         155         155         155         155         155         155         155         155         155         155         155         155         155         155         155         155         155         155         155         155         155         155         155         155         155         155         155         155         155         155         155         155         155         155         155         155         155         155         155         155         155         155         155         155         155         155         155         155         155         155         155         155         155         155         155         155         155         155         155         155         155         155         155         155         155         155         155         155         155         155         155         155         155         155 <td>e.</td>                                                                                                    | e. |
|                          | EXACED         Image: Comparison of the Comparison of the Comparison o |    |

如果POP交换机下行口不存在上述配置,请确认POP交换机的AC资源是否已经超规格。

#### 9.排查l2vpn mac-address和ARP相关表项是否学习正确

在上述步骤中,POP交换机的Ten-GigabitEthernet1/0/0/2口下存在服务实例2000,其匹配的外层VLA N (s-vid)为2000,进入到VSI实例"VBRASSO\_POP-DC1\_2000"里,同时接口下配置了"port trunk pe rmit vlan 2000"。此时如果IPTV终端发送DHCP报文上到OLT,OLT理应打上VLAN 2000的标签,送到 POP交换机的Ten-GigabitEthernet1/0/0/2口,匹配service-instance 2000的s-vid 2000,进入到VSI实例"VBRASSO\_POP-DC1\_2000"。如果以上配置均正确,且报文已携带正确的VLAN标签进入到POP 交换机对应接口,则在POP交换机上输入命令"display l2vpn mac-address vsi VBRASSO\_POP-DP 1 2000"。能够看到终端的MAC地址,如下图红框处。

| [104-POP-1]dis l2vpn mac-address<br>MAC Address State VSI Name Link ID/Name Aging                                                                                                    |  |
|----------------------------------------------------------------------------------------------------|--|
| 74ea-c830-6601 Dynamic VBRASSO_POP-DC1_2000 Tunnel100 Aging<br>84d9-3191-5484 Dynamic VBRASSO_POP-DC1_2000 XGE1/0/0/2 Aging                                                                            |  |
| [104-POP-1]dis arp<br>Type: S-Static D-Dynamic O-Openflow R-Rule M-Multiport I-Invalid<br>IP address MAC address VLAN/VSI Interface/Link ID Aging Type<br>10.0.0.1 84d9-3191-5484 0 0 O<br>[104-POP-1] |  |

如果不能看到该终端的l2vpn mac-address,请首先排查POP交换机业务口下的配置是否正确。配置正确的情况下,仍旧看不到l2vpn mac-address,则需要在该业务口配置流量统计或流镜像功能,确认OL T是否将DHCP报文上到POP交换机对应接口,以及DHCP报文携带的VLAN标签是否正确。 通过抓包或流量统计方法检查终端DHCP报文是否可以正常到达POP交换机。如果终端DHCP报文无法 到达POP交换机,请排查POP下层网络;如果终端DHCP报文携带的VLAN标签不正确,请确认OLT配 置;如果终端DHCP报文可以到达POP交换机,目能看到l2vpn mac-address,终端IPTV用户仍旧无法 在POP交换机上Ping通,请使用命令查看POP交换机"display arp"查看ARP表项是否生成,该ARP表 项为用户终端的IP+MAC地址,其Type为"O类型",意为根据OpenFlow流表生成,即根据第七步的Ope nFlow用户终端流表生成。如果该ARP表项生成有问题,可以尝试将该IPTV终端下线并触发重新认证 上线,从而触发OpenFlow流表重新下发。

[104-POP-1]dis arp Type: S-Static D-Dynamic O-Openflow R-Rule M-Multiport I-Invalid IP address MAC address VLAN/VSI Interface/Link ID Aging Type 10.0.0.1 84d9-3191-5484 0 0 -- O [104-POP-1]

流镜像或利用MQC进行流量统计的配置方法可参考POP交换机对应型号版本的相关配置指导。

## 10.检查OpenFlow配置是否下发正确

在POP交换机上使用命令"display current-configuration | begin "openflow instance"来确认openflow实例的配置是否已经下发,如下:

[104-POP-1]display current-configuration | begin "openflow instance" openflow instance 1 default table-miss permit undo tcp-connection backup flow-table mac-ip 0 classification global data-plane enable controller 1 address ip 129.2.2.3 local address ip 10.0.0.10 active instance # [104-POP-1]

其中最重要的配置为标红的两行,第一行指明了控制器IP和本地IP,这两个IP为OpenFlow连接的IP, 必须能够互通,同时这两个IP为VXLAN Tunnel的源目IP。

第二行"active instance"为激活该OpenFlow实例,正常情况下由vBRASSO自动下发。

如果上述配置未下发或有缺失,请在确认网络连通性后,登录vBRASSO Web页面的【NFV编排/vBRA SSO】路径,按照下图标注顺序依次点击【资源目录/物理设备/交换机/详情】查看对应POP交换机的运行状态和交换机类型。

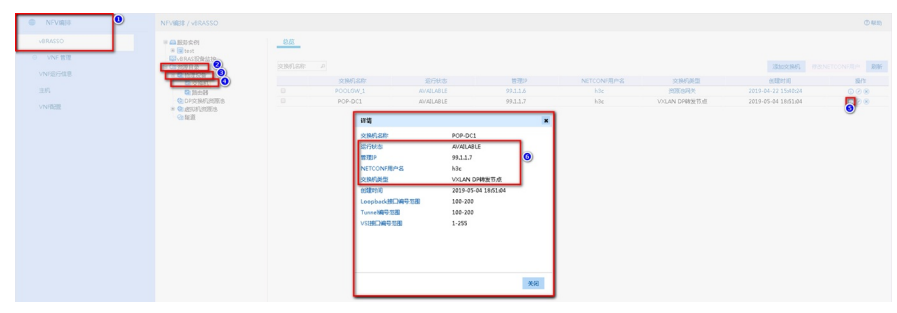

如果运行状态不未AVAILABLE,请检查管理IP的连通性及Netconf账号密码的正确性。如果交换机类型不是"VXLAN DP转发节点",请修改为该类型。

#### 11.确认交换机ACL硬件资源是否超规格

检查交换机ACL硬件资源是否超规格,ACL资源超规格可能导致OpenFlow流表软件表项下发成功但未下发至硬件,从而业务转发不通。请在POP交换机上使用命令"**display qos-acl resource**"确认:

| [104-POP-1]display qos-acl resource<br>Interfaces: XGE1/0/0/1 to XGE1/0/0/48 (chassis 1 slot 0) |                                       |                         |                 |              |                         |                 |   |
|-------------------------------------------------------------------------------------------------|---------------------------------------|-------------------------|-----------------|--------------|-------------------------|-----------------|---|
|                                                                                                 | Туре                                  | Total                   | Reserved        | Cont         | figured Rem             | naining         | U |
|                                                                                                 | VFP ACL<br>IFP ACL<br>IFP Meter       | 37632<br>46080<br>30720 | 0<br>8194<br>79 | 0<br>10<br>0 | 37632<br>37876<br>30641 | 0%<br>17%<br>0% | 6 |
|                                                                                                 | EFP Counter<br>EFP ACL<br>EFP Counter | 8175<br>16768<br>4094   | 87<br>0<br>0    | 0<br>0<br>0  | 8088<br>16768<br>4094   | 1%<br>0%<br>0%  |   |

#### [104-POP-1]

如上图标红处, IFP ACL的Usage为17%, 则证明ACL资源还剩余83%, 资源充足。如果该IFP ACL资 源已达到或接近100%, 请扩容交换机, 或排除哪些项目占用了过多的ACL资源并释放解决。

#### 12.沿转发路径排查流量经过的其他设备,确认流量丢弃的位置

沿转发路径排查流量经过的其他设备(服务器网卡或者网络设备),确认流量丢弃的位置,并排查中间链路丢包原因。流量统计和抓包配置方法可参考交换机或vBRAS相关配置指导,如果确认报文未丢弃,可拨打H3C热线电话400-810-0504寻求帮助。如果通过流量统计、抓包、流镜像等方式确认报文 丢在某一设备上,则需要在该设备上具体分析,可拨打H3C热线电话400-810-0504寻求帮助。